## Introduction Better Evidence and UpToDate 2020

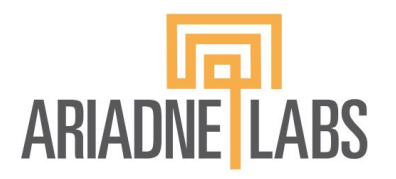

BETTER EVIDENCE

# Topics

- 1. Better Evidence for Training
- 2. UpToDate
- **3.** How to register for UpToDate
- 4. How to use UpToDate

#### The Better Evidence Program started with providers

- In 2009, UpToDate partnered with the Better Evidence team to facilitate the donation of UpToDate subscriptions to clinicians.
- The Better Evidence team has since facilitated the donation of more than 30,000 UpToDate subscriptions in more than 150 countries.
- In 2015, UpToDate generously committed to donate 5,600 5-year licenses to study usage at medical schools in Sub-Saharan Africa.
- Two medical schools participated in the study: Muhimbili University of Health and Allied Sciences in Tanzania and the University of Rwanda.

#### UpToDate looked to be a useful tool for students

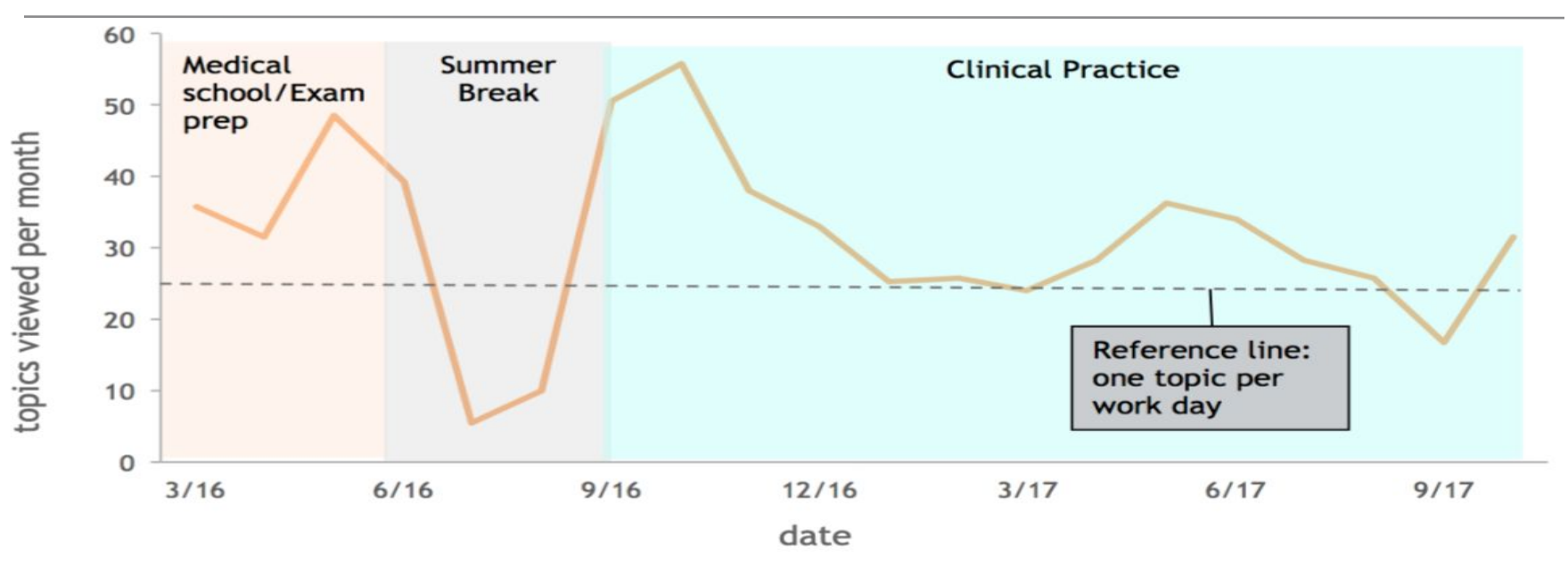

 Usage data from the University of Rwanda showed us that medical students were using UpToDate to prepare for exams and subsequently incorporating UpToDate into their clinical practice.

# **Better Evidence for Training**

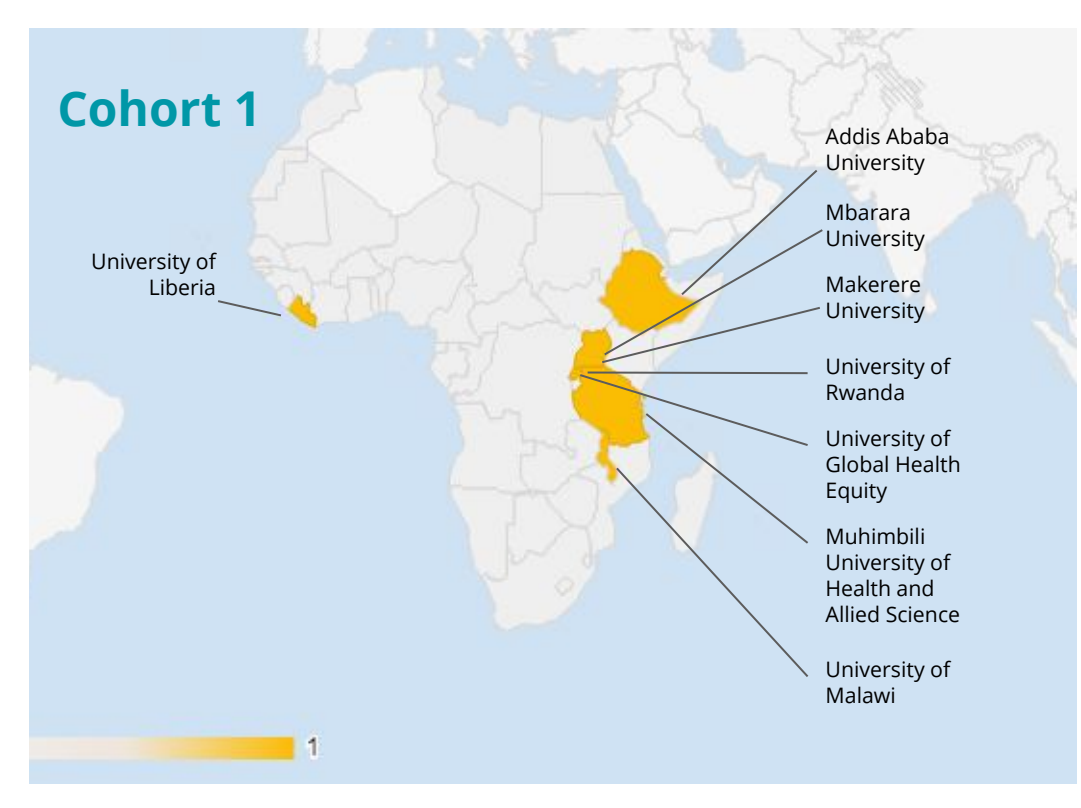

- Encouraged by the results of the study at the University of Rwanda and Muhimbili University of Health and Allied Science, the Better Evidence for Training Program launched in 2019 at:
  - University of Liberia
  - Addis Ababa University
  - Mbarara University
  - Makerere University
  - University of Rwanda
  - University of Global Health Equity
  - Muhimbili University of Health and Allied Science
  - University of Malawi

# **The Better Evidence Program**

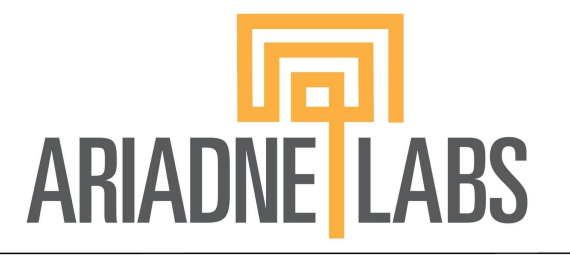

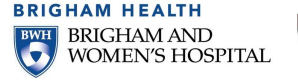

HARVARD T.H. CHAN SCHOOL OF PUBLIC HEALTH

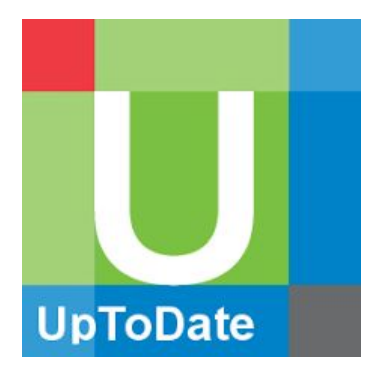

#### **Mission**

To enhance access and uptake of the latest clinical evidence among current and future health care providers serving vulnerable populations.

#### Vision

All providers will routinely access the best available evidence for diagnosis and treatment to provide the best possible care everywhere.

#### **Better Evidence Collaboration Model**

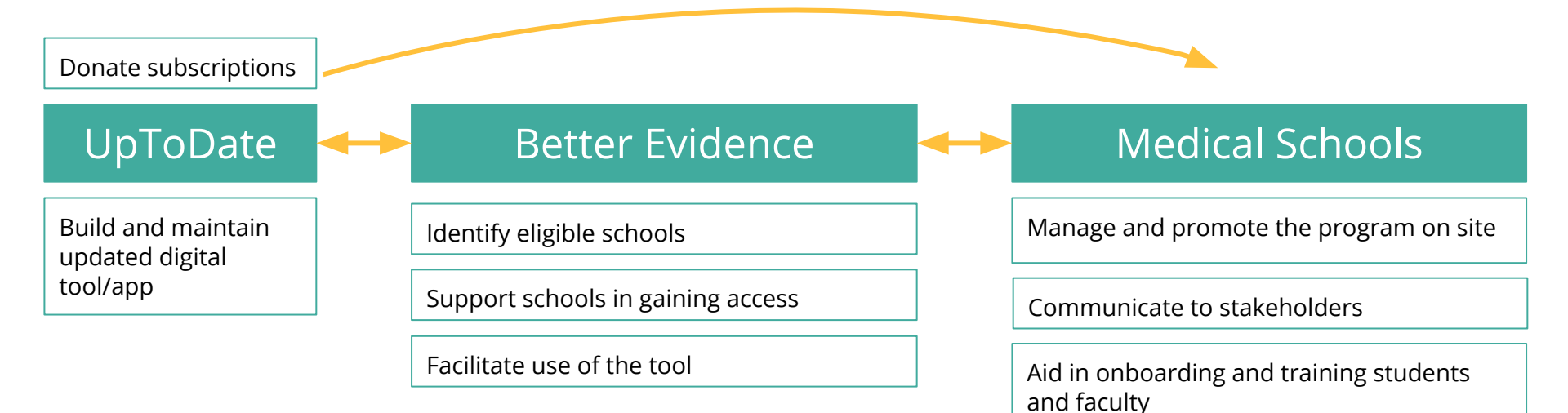

Support graduating trainees in enrolling in the Better Evidence for Provider program to ensure continued access

Provide feedback to Better Evidence for program improvement

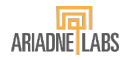

# What is UpToDate

- UpToDate is a clinical decision support tool authored by 7,100 world-renowned physicians who synthesize the most recent medical information into trusted, evidence-based recommendations accessible via the web or download, on a computer or a smartphone.
- Over 1.9 million clinicians in over 190 countries rely on UpToDate to find the answers to pressing questions.
- Every day, clinicians view topics covering 25 specialties over 1.6 million times.

## What is UpToDate?

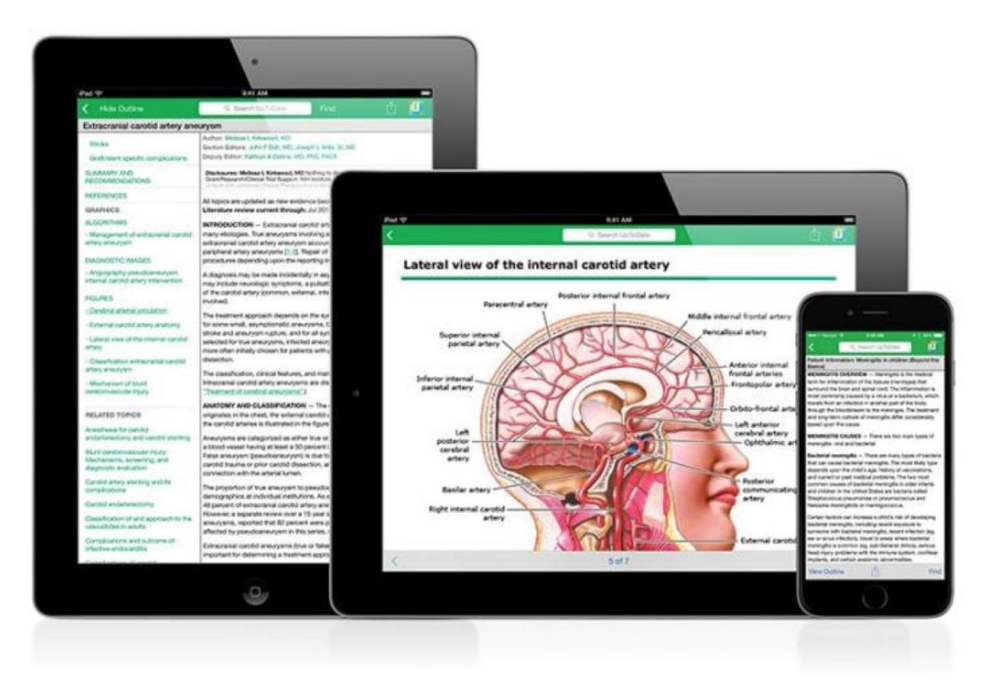

- UpToDate impacts 300,000 medical decisions globally every day
- Clinicians report information provided by UpToDate changes their decision 30% of the time

#### **Reaching the Next Generation of Providers**

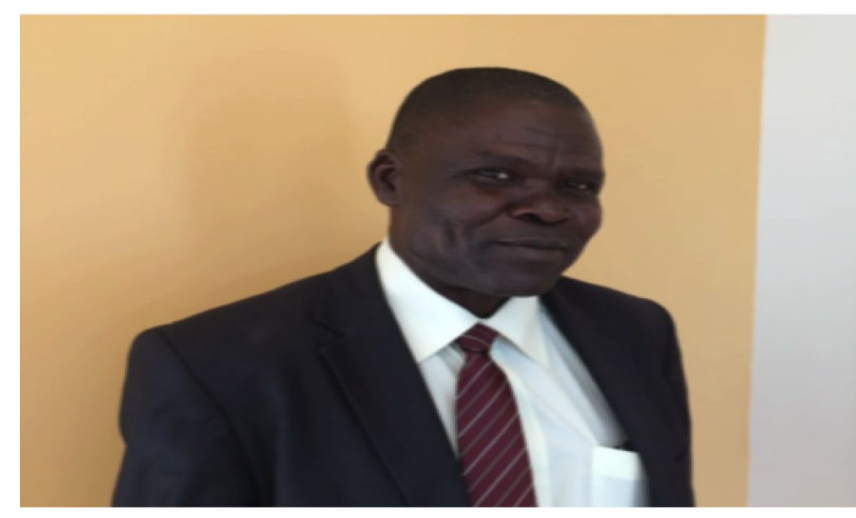

"The students and faculty really struggle to access information. The easiest tool they use is Google, and Google gives you too much information, which is mixed up and not really organized. We are excited to access UpToDate because it gives you information in an easy and well-digested manner that you can easily follow. You have the etiology of the disease. You have the epidemiology, and then it describes for you how to manage the patient in a very simple way."

- Dean Emeritus, Mbarara University of Science and Technology, Uganda

#### **How to Register**

- Connect to wifi via registered/university IP address
- Visit www.uptodate.com/online
- Click on "register" in the top right corner
- Complete the registration sheet to create a login and password, and click on "submit"
- To log in next time, visit the same website and hit "**login**," use the same login and password
- If you forget your password, click on "forgot username and password" and follow the instructions to reset your information via email

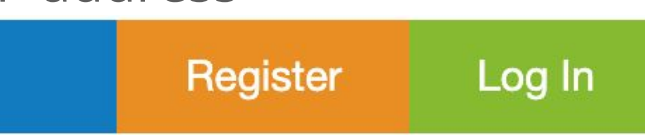

#### How to use UpToDate - Online at Campus

- Visit www.uptodate.com/online on any computer, tablet, or phone connected your institution's internet and log in
- To keep your **account active**, log in from your institution's network once every 90 days
- If your account gets deactivated because you did not log in within 90 days, reactivate it by logging in from your institution's network

#### How to use UpToDate - Online off Campus

- Visit www.uptodate.com/online on any computer, tablet, or phone connected to the internet or data and log in
- Download the **mobile app** to use UpToDate on your mobile phone or tablet
- To keep your **account active**, log in from your institution's network once every 90 days
- If your account gets deactivated because you did not log in within 90 days, reactivate it by logging in from your institution's network

### How to Conduct a Search

|     | pulmonary                                                                          | Q |
|-----|------------------------------------------------------------------------------------|---|
|     | pulmonary embolism                                                                 |   |
|     | pulmonary hypertension                                                             |   |
| Ì   | pulmonary embolism treatment                                                       |   |
| Cli | pulmonary edema                                                                    |   |
| So  | pulmonary nodule                                                                   |   |
| Pa  | pulmonary fibrosis                                                                 |   |
| Qu  | BOOKMARKS & HISTORY                                                                |   |
|     | What's new in hospital medicine                                                    |   |
|     | Cesarean delivery: Preoperative planning and patient preparation                   | 2 |
|     | What's new in surgery                                                              |   |
|     | <ul> <li>Overview of the clinical manifestations of sickle cell disease</li> </ul> |   |

- In the search bar, search by disease, symptom, lab abnormality, procedure, or drug
- UpToDate will suggest search terms
- Click the search button to go to the search results page
- UpToDate also allows for searches in Spanish, French, English, Chinese, Japanese, German, Portuguese, and Italian

## **Search Page Additional Functions**

**Drug Interactions** 

| This is the UpToDate content that you view the most (up to 10 links).                    |  |  |  |  |  |                                       |  |
|------------------------------------------------------------------------------------------|--|--|--|--|--|---------------------------------------|--|
| What's new in infectious diseases                                                        |  |  |  |  |  |                                       |  |
| Approach to the adult with fever of unknown origin<br>Overview of hypertension in adults |  |  |  |  |  |                                       |  |
|                                                                                          |  |  |  |  |  | Cesarean delivery: Surgical technique |  |
| 140                                                                                      |  |  |  |  |  |                                       |  |

Calculators

Contents ~

- What's new? provides important topic updates by specialty
- Bookmarks includes pages that you bookmarked
- **Calculators** links to many calculators that you can use in your clinical practice
- **Practice changing updates** provides updates for the most recent guidelines, by specialty

## **UpToDate Search Results Page**

| <b>UpToDate</b> <sup>®</sup> |                    |                      | pulmonary embolism treatment |                        | ٩ |  |
|------------------------------|--------------------|----------------------|------------------------------|------------------------|---|--|
|                              | Contents ~         | Calculate            | ors Dr                       | ug Interactions        |   |  |
|                              | Showing results    | s for <b>pulmona</b> | ry embolisr                  | n treatment            |   |  |
|                              | All Adult          | Pediatric            | Patient                      | Graphics               |   |  |
|                              | Click related terr | n for pulmonar       | v embolism:                  | venous thromboembolism |   |  |

#### Treatment, prognosis, and follow-up of acute pulmonary embolism in adults

... thromboembolism and death can be prevented . The **treatment**, prognosis, and follow-up of patients wir **PE** are reviewed here. The epidemiology, pathophysiology, clinical presentation, and diagnosis ...

Reperfusion therapy

Topics are displayed by relevance criteria

To filter a search, select select All, Adult, Pediatric, Patient, or Graphics at the top of the screen under the search bar

- **Adult:** clinical content relevant to adult patients
- Pediatrics: clinical content relevant to pediatric patients
- Patient: patient-focused resources (i.e. patient education)
- Graphics: over 30,000 graphics available, can be exported directly to PowerPoint

## **Topic Navigation and Functionality**

#### Topic Outline

SUMMARY AND RECOMMENDATIONS

WHAT'S NEW

INTRODUCTION

INITIAL APPROACH AND RESUSCITATION

Assess hemodynamic stability

- Hemodynamically stable
- Hemodynamically unstable

Initial therapies

- Respiratory support
- Hemodynamic support
- Empiric anticoagulation

#### Treatment, prognosis, and follow-up of acute pulmonary embolism in adults

Authors: <u>Victor F Tapson, MD, Aaron S Weinberg, MD, MPhil</u> Section Editors: <u>Jess Mandel, MD, Robert S Hockberger, MD, FACEP</u> Deputy Editor: <u>Geraldine Finlay, MD</u>

#### Contributor Disclosures

<

All topics are updated as new evidence becomes available and our peer review process is complete.

Literature review current through: Mar 2020. | This topic last updated: Mar 06, 2020.

#### What's New

#### Clinical impact of pulmonary embolism response teams (December 2019)

Pulmonary embolism response teams (PERT) are being increasingly used, but their clinical impact is u... Read more  $\sim$ 

## **Topic Navigation and Functionality**

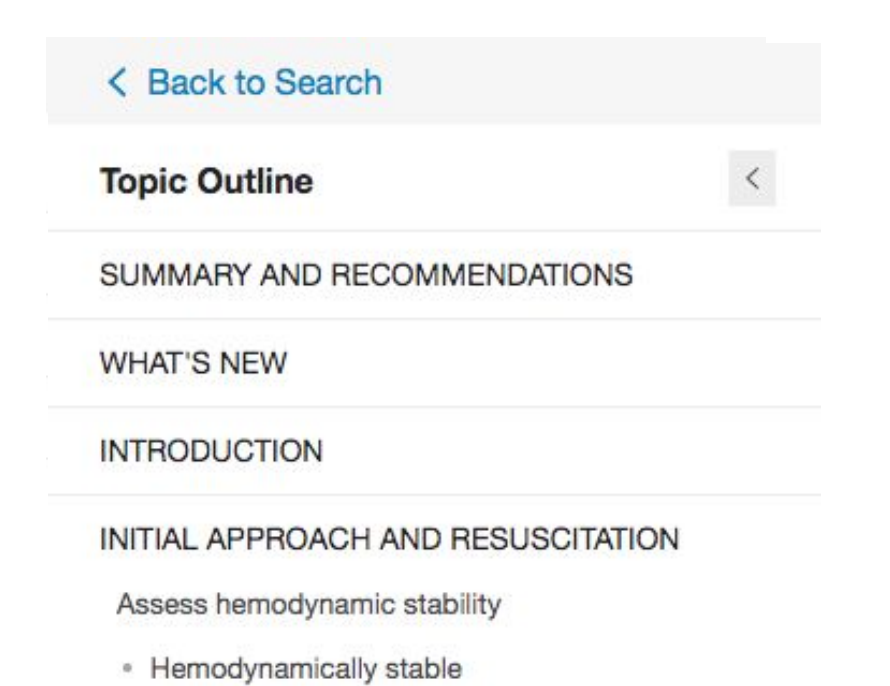

Hemodynamically unstable

- **Topic Outline** provides a table of contents for the topic; at the bottom, find links to related topics if this search did not yield what you were looking for
- **Search Bar** use to search within the topic for specifics (i.e. 'complications' or the name of a medication)
- **Bookmark** hit "bookmark" on the top right corner to save the current page
- **Drug Referencing** clicking on the drug name within the search result brings up that drugs Lexicomp page, which describes dosing, contraindications, drug interactions, etc.
- **References** clicking on an in-text citation brings up the full reference and abstract, which you can then access through HINARI to read more about the topic

## How to Download the Mobile App

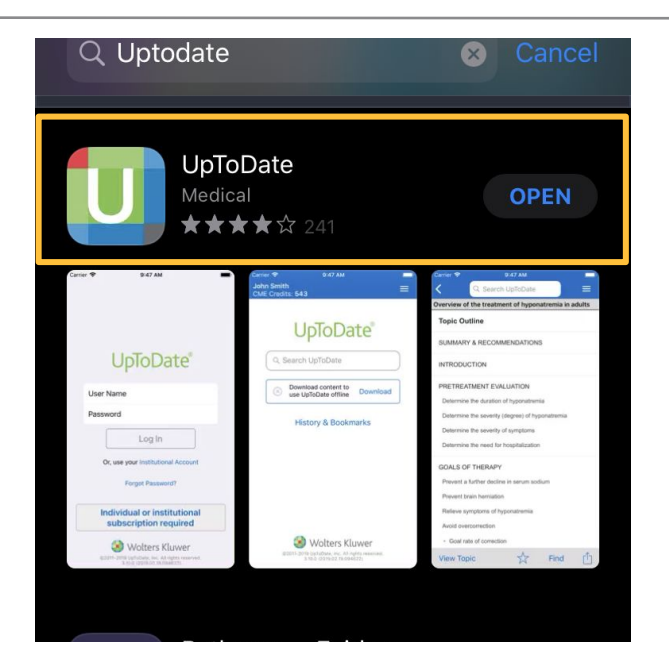

- In the Google Play, Amazon for Android Android or Apple App store, search "UpToDate"
- Download the UpToDate App
- All subscriptions come with the option to download UpToDate content for use offline through the app, called MobileComplete

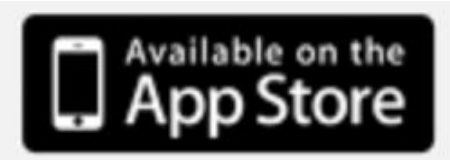

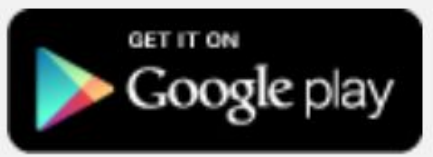

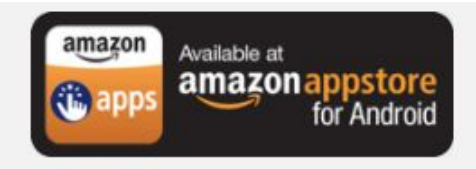

#### How to use UpToDate - Offline

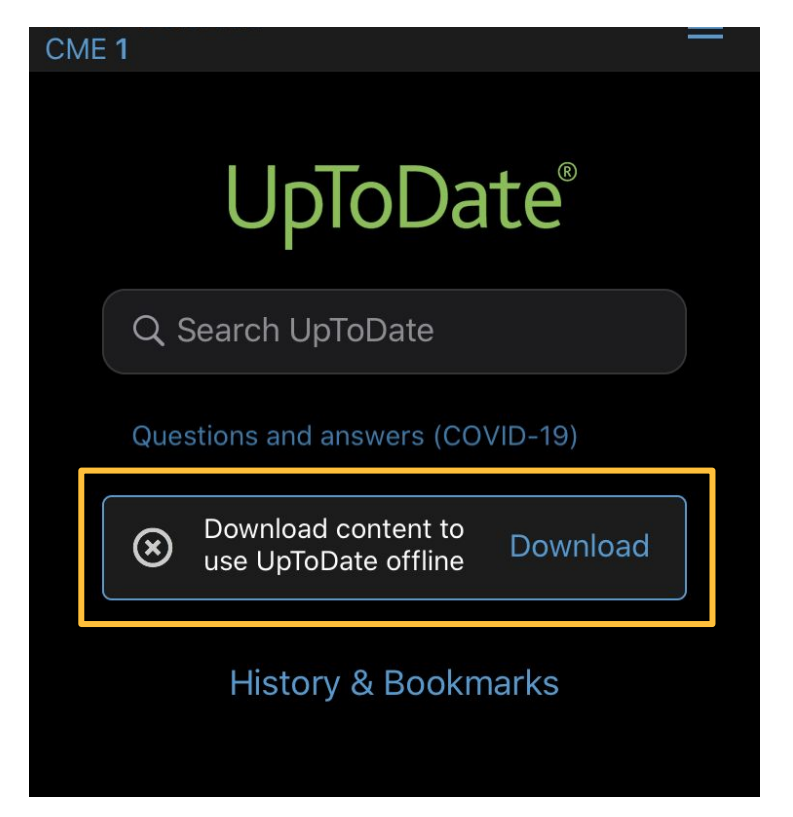

- Log into the UpToDate Mobile app
- Select "Download content to use UpToDate offline"
- Choose the content you want available offline via MobileComplete

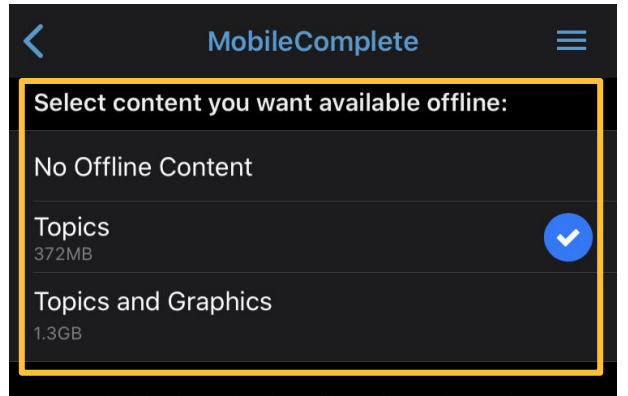

Content will automatically update when this app is used while connected to WiFi. Disable Automatic Updates

# ARIADNE LABS

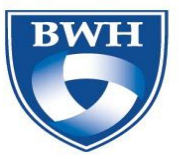

BRIGHAM AND WOMEN'S HOSPITAL

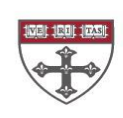

HARVARD T.H. CHAN SCHOOL OF PUBLIC HEALTH